# Instrukcja aplikacji do obsługi karty kryptograficznej

dla systemów Microsoft Windows (7 oraz nowszych), Mac OS

Warszawa 2019-04-15

| Spis | treści                                             |      |
|------|----------------------------------------------------|------|
| 1.   | Instalacja dla systemów Windows                    | 3    |
| 2.   | Instalacja dla systemów Mac OS                     | 6    |
| 3.   | Rejestracja certyfikatu kwalifikowanego w systemie | 9    |
| 4.   | Zmiana PIN-u                                       | . 10 |
| 5.   | Odblokowanie PIN-u                                 | . 11 |
| 6.   | Zmiana SO PIN                                      | . 12 |
| 7.   | Pozostałe informacje                               | . 13 |

## 1. Instalacja dla systemów Windows

Do zainstalowania aplikacji na komputerze potrzebne są uprawnienia administratora.

Pobierz instalator dla systemów Windows (7 nowszych) ze strony obsługi https://eurocert.pl/index.php/oprogramowanie zawierający aplikację do karty kryptograficznej – Charismathics Smart Security Interface oraz zestaw certyfikatów root.

Uruchom pobrany instalator i podążaj zgodnie z poniższymi rysunkami. Instalator automatycznie dobierze odpowiednią wersję aplikacji dla Twojego sytemu.

| 😸 Charismathics Smart Security Interface 5.2.2 - InstallShield Wizard 🛛 🗙                                                                |                                                                                   |  |  |  |  |  |
|----------------------------------------------------------------------------------------------------|-----------------------------------------------------------------------------------|--|--|--|--|--|
|                                                                                                    | Welcome to the InstallShield Wizard for<br>Charismathics Smart Security Interface |  |  |  |  |  |
| The InstallShield(R) Wizard will install Charismathics Smart<br>Security Interface on your computer. To continue, dick N                 |                                                                                   |  |  |  |  |  |
| WARNING: This program is protected by copyright law and international treaties.                                                          |                                                                                   |  |  |  |  |  |
| < Back Next > Cancel                                                                                                    |                                                                                   |  |  |  |  |  |
|                                                                                                    |                                                                                   |  |  |  |  |  |
| 闄 Charismathics Smart Secur                                                                                                    | ity Interface 5.2.2 - InstallShield Wizard X                                      |  |  |  |  |  |
| License Agreement Please read the following lice                                                                                         | nse agreement carefully.                                                          |  |  |  |  |  |
| End Llog                                                                                                    |                                                                                   |  |  |  |  |  |
|                                                                                                    | nt/Bundle license)                                                                |  |  |  |  |  |
| emar                                                                                                    | security interface                                                                |  |  |  |  |  |
| Smart Security internace                                                                                                    |                                                                                   |  |  |  |  |  |
| This End-User License Agreement ("EULA") is a legal agreement (hetween you (either an individual or a single entity) and charismathics * |                                                                                   |  |  |  |  |  |
| accept the terms in the license agreement                                                                                                |                                                                                   |  |  |  |  |  |
| ○ I <u>d</u> o not accept the terms in the license agreement                                                                             |                                                                                   |  |  |  |  |  |
| InstallShield                                                                                                    |                                                                                   |  |  |  |  |  |
| < <u>B</u> ack <u>N</u> ext > Cancel                                                                                                    |                                                                                   |  |  |  |  |  |

| B Charismathics Smart Security Interface 5.2.2 - InstallShield Wizard                                            | ×         |
|----------------------------------------------------------------------------------------------------|-----------|
| Destination Folder<br>Click Next to install to this folder, or click Change to<br>install to a different folder. | interface |
| Install Charismathics Smart Security Interface to:<br>C:\Program Files\Charismathics\Smart Security Interface\   | Change    |
|                                                                                                    |           |
|                                                                                                    |           |
| InstallShield                                                                                                    |           |
| < Back Next >                                                                                                    | Cancel    |
|                                                                                                    |           |
| B Charismathics Smart Security Interface 5.2.2 - InstallShield Wizard                                            | ×         |
| Setup Type<br>Choose the setup type that best suits your needs.                                                  | terface   |
| Please select a setup type.                                                                                      |           |

All program features will be installed. (Requires the most disk space.)

Choose which program features you want installed and where they will be installed. Recommended for advanced users.

< Back

Next >

Cancel

Typical

1

Ocustom

ß

InstallShield

| 😸 Charismathics Smart Security Interface 5.2.2 - Instal                      | IIShield Wizard                      | × |
|------------------------------------------------------------------------------|--------------------------------------|---|
| Ready to Install the Program<br>The wizard is ready to begin installation.   | smart security interface             | • |
| Click Install to begin the installation.                                     |                                      |   |
| If you want to review or change any of your installation<br>exit the wizard. | settings, dick Back. Click Cancel to |   |
|                                                                              |                                      |   |
|                                                                              |                                      |   |
|                                                                              |                                      |   |
|                                                                              |                                      |   |
|                                                                              |                                      |   |
|                                                                              |                                      |   |
| InstallShield                                                                |                                      |   |
| < Back                                                                       | Install Cancel                       |   |
|                                                                              |                                      |   |

| Charismathics Smart Secur | ity Interface 5.2.2 - InstallShield Wizard X                                                                                        |
|---------------------------|----------------------------------------------------------------------------------------------------|
|                           | InstallShield Wizard Completed                                                                                                    |
| charismathics             | The InstallShield Wizard has successfully installed<br>Charismathics Smart Security Interface . Click Finish to exit the<br>wizard. |
|                           |                                                                                                    |

Po zainstalowaniu programu Charismathics Smart Security Interface należy ponownie uruchomić komputer.

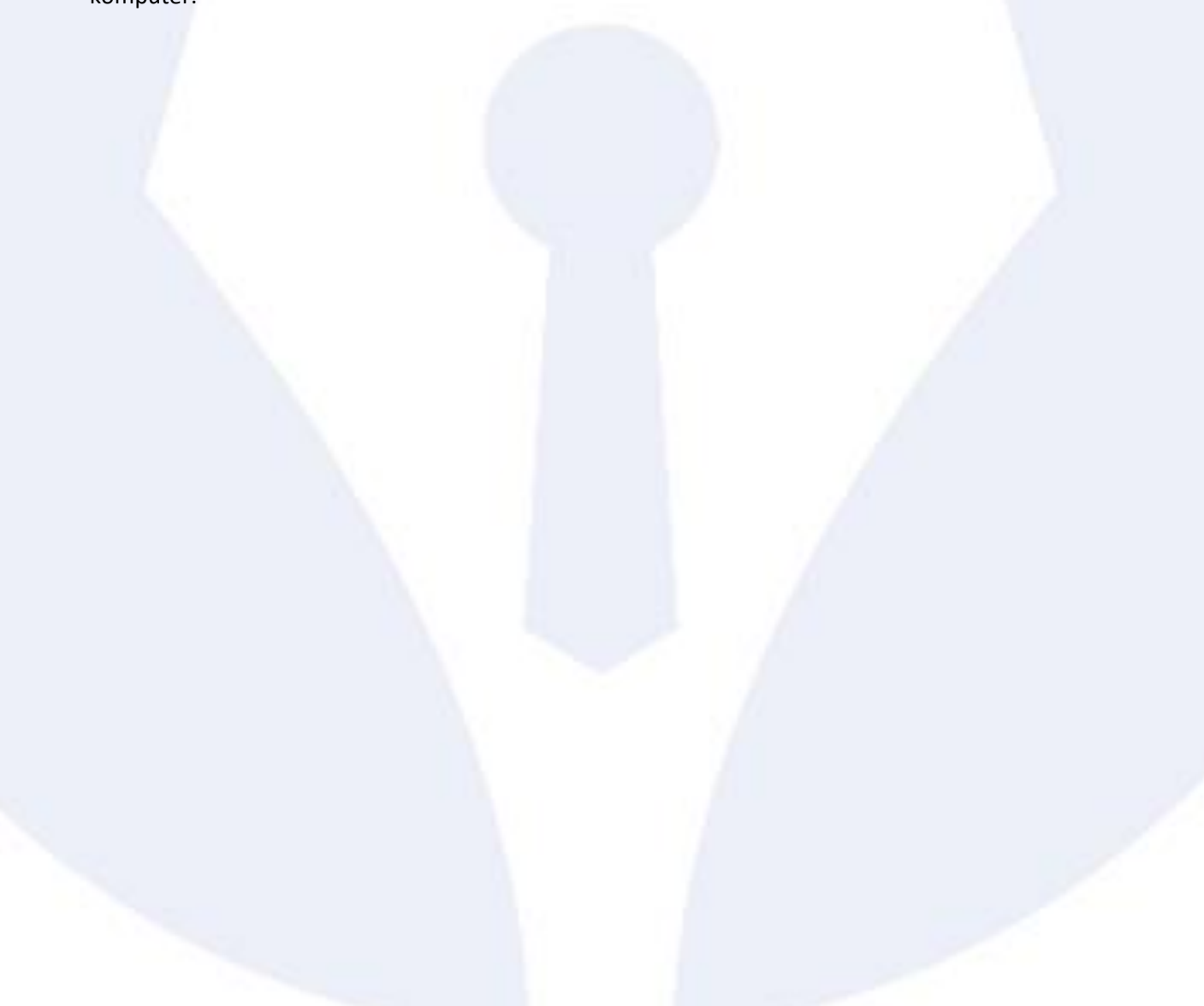

#### 2. Instalacja dla systemów Mac OS

Do zainstalowania aplikacji na komputerze potrzebne są uprawnienia administratora.

Przejdź na stronę <u>www.eurocert.pl</u> a następnie do zakładki oprogramowanie. Wyszukaj link do oprogramowania dla Mac OS, kliknij w niego, przejdź do folderu **CSSI/CSSI MAC 5.4.1** i pobierz plik **CSSI 5.4.1.pkg.** 

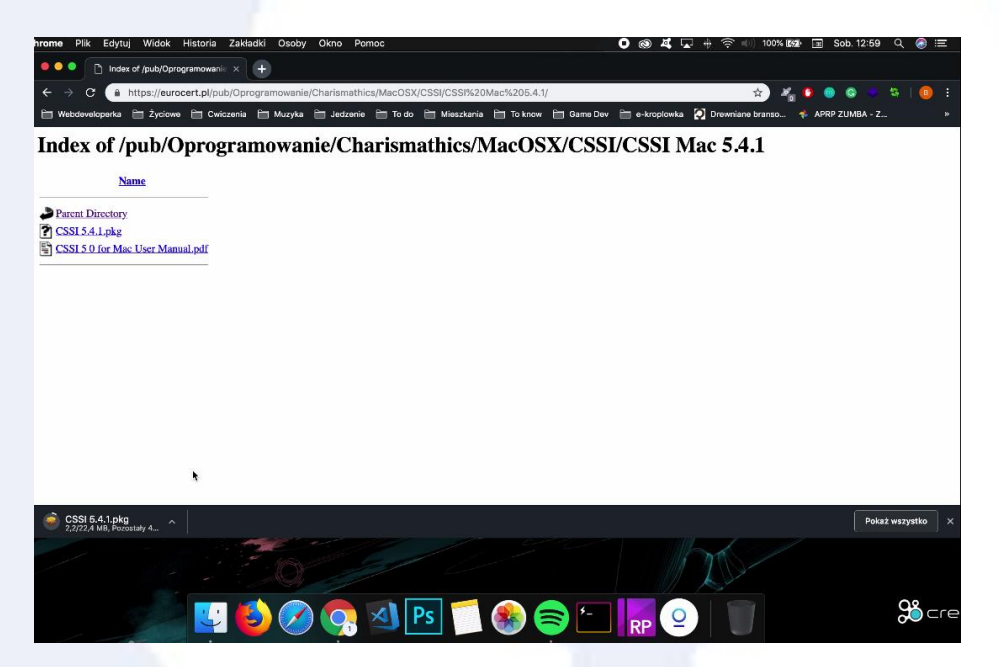

Zainstaluj pobraną aplikację i postępuj zgodnie z poleceniami kreatora instalacji.

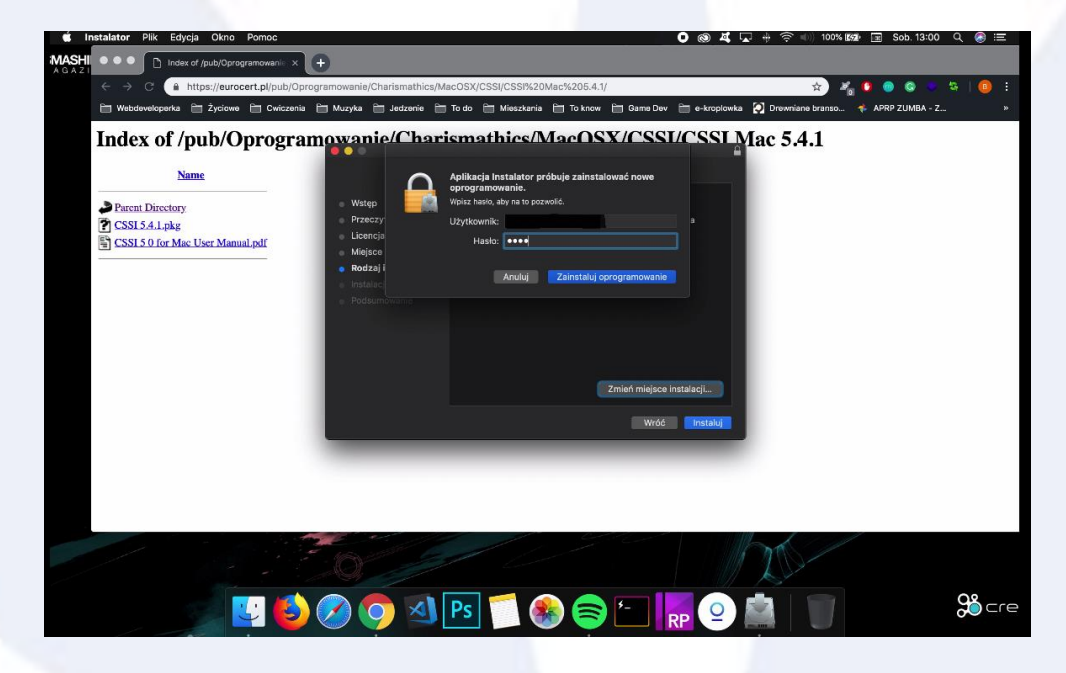

Po zainstalowaniu uruchom ponownie komputer a następnie uruchom aplikację Smart Card Utility. Obok "card label" ("etykieta karty") powinien być widoczny model karty.

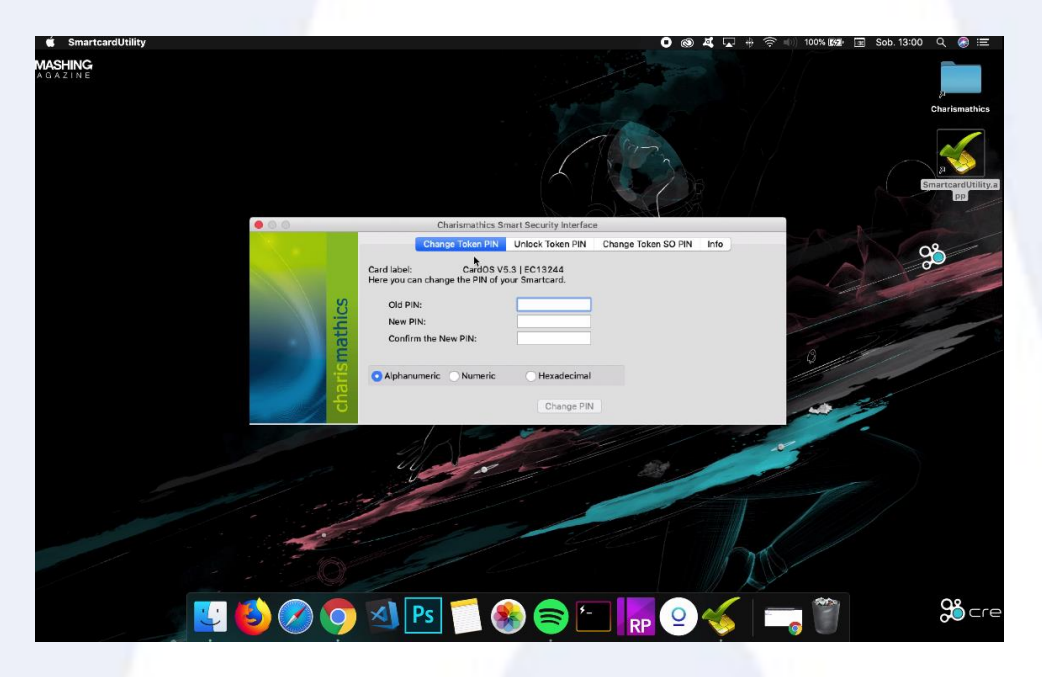

Przejdź poprzez "Launchpad" do pęku kluczy wpisując "keychain" i sprawdź czy Twoja karta jest widoczna.

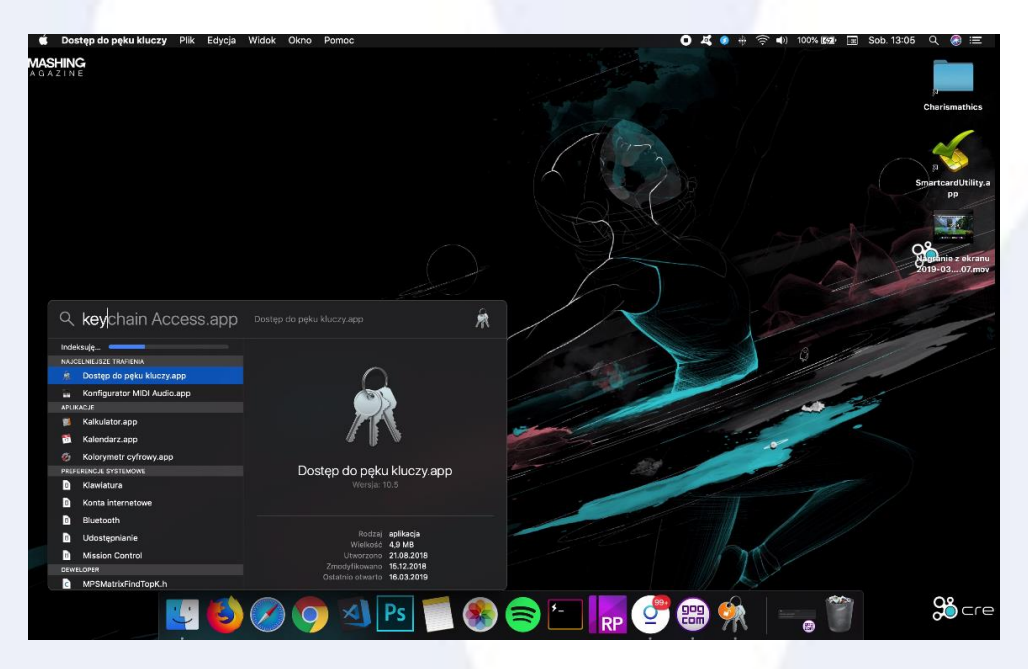

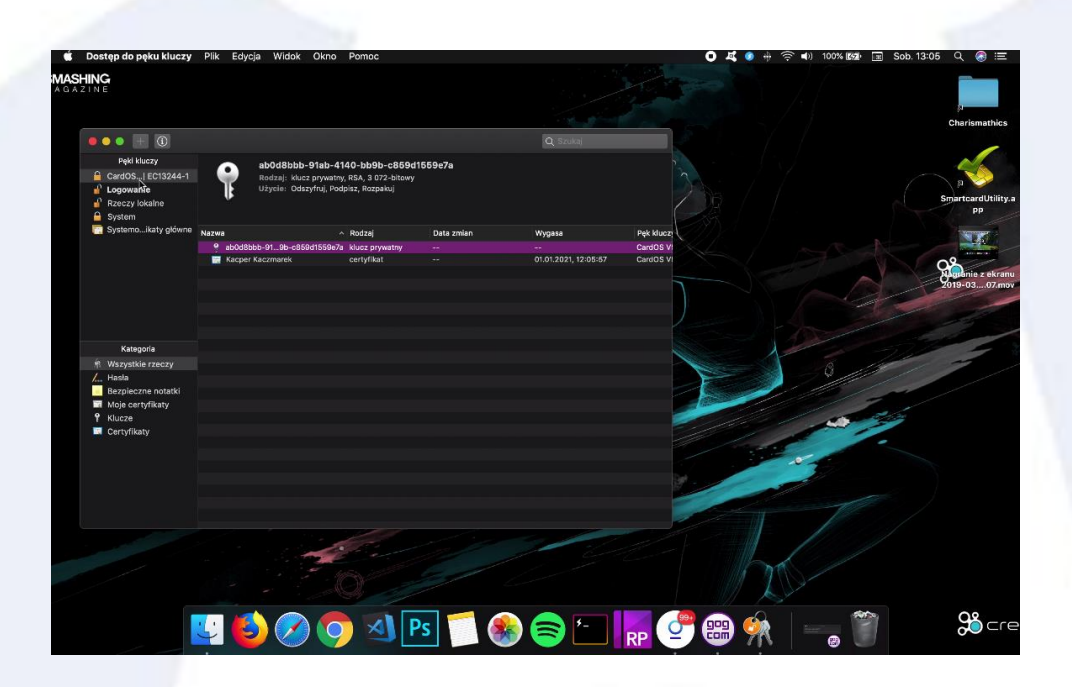

## 3. Rejestracja certyfikatu kwalifikowanego w systemie

**UWAGA!** Dla systemów Mac OS nie trzeba wykonywać niniejszej rejestracji, ponieważ wykonuje się ona automatycznie po podłączeniu karty kryptograficznej.

Podłącz czytnik kart inteligentnych do komputera. Następnie uruchom program Charismathics Smart Security Interface i przejdź do zakładki "Rejestruj". Kliknij przycisk "Rejestruj".

WAŻNE: Operacja rejestracji jest wykonywana jednorazowo dla każdej karty kryptograficznej.

| Charismathics Smart Security | Interface                                                    |                                                                              |                                                                                   |                               | ×                                          |
|------------------------------|--------------------------------------------------------------|------------------------------------------------------------------------------|-----------------------------------------------------------------------------------|-------------------------------|--------------------------------------------|
|                              | Zmień PIN Tokena                                             | Odblokuj PIN tokena                                                          | Zmień SO PIN tokena                                                               | Rejestruj                     |                                            |
|                              | Typ karty:                                                   | CSSI CardOS V4.3B                                                            | PKCS#15                                                                           |                               |                                            |
|                              | User PIN status: (                                           | CardOS V4.3B does not                                                        | support this funtion                                                              |                               |                                            |
| S S                          | SO PIN status: Ca                                            | SO PIN status: CardOS V4.3B does not support this funtion                    |                                                                                   |                               |                                            |
| ismathi                      | Aby użyć swojej k<br>certyfikat. Aby to<br>przeprowadzi kole | arty/modułu TPM z pro<br>zrobić proszę włożyć k<br>jne kroki w celu rejestra | duktami Microsoft należ<br>artę do czytnika i wcisna<br>acji twojego certyfikatu. | y zarejestro<br>ąć przycisk " | wać swój osobisty<br>Rejestruj⁼. Aplikacja |
| char                         |                                                              |                                                                              | Rejestruj                                                                         |                               |                                            |
|                              |                                                              |                                                                              |                                                                                   |                               | 11                                         |
| Charismathics Smart Security | Interface                                                    |                                                                              |                                                                                   |                               | ×                                          |
|                              | Table & DTM Tables                                           | O dhiala é DTNI balanca                                                      | Zwień CO DTN teleses                                                              | Dejectruj                     |                                            |

|        | Zmień PIN Tokena Odblokuj PIN tokena Zmień SO PIN tokena Rejestruj                            |
|--------|-----------------------------------------------------------------------------------------------|
|        | Typ karty: CSSI CardOS V4.3B PKCS#15                                                          |
|        | User PIN status: CardOS V4.3B does not support this funtion                                   |
| N N    | <sub>SO PIN</sub> Charismathics Smart Security Interface $	imes$                              |
| mathic | Aby uż<br>certyfił<br>przepro Rejestracja się powiodła.<br>Rejestracja się powiodła.<br>katu. |
| charis | OK<br>Rejestruj                                                                               |
|        |                                                                                               |

Po prawidłowym zarejestrowaniu certyfikatu otrzymasz komunikat "Rejestracja się powiodła". Następnie kliknij "OK" i zamknij aplikację.

#### 4. Zmiana PIN-u

Jeśli chcesz zmienić kod PIN -> uruchom aplikację "Charismathics Smart Security Interface" -> wybierz zakładkę "Zmień PIN Tokena" -> wprowadź "Stary PIN" i wprowadź dwukrotnie "Nowy PIN".

Minimalna długość PIN-u to 4 znaki a maksymalna 8 lub 10 znaków. Nowy PIN może składać się z dowolnych znaków tzn. liczb, liter (małych, dużych), symboli i innych znaków.

**Uwaga!** Trzykrotne wprowadzenie niepoprawnego PIN-u skutkuje jego zablokowaniem. Aby go odblokować należy postępować zgodnie z zaleceniami punktu "Odblokowanie PIN-u".

| Charismathics Smart Security I | nterface                                                                              | × |
|--------------------------------|---------------------------------------------------------------------------------------|---|
|                                | Zmień PIN Tokena Odblokuj PIN tokena Zmień SO PIN tokena Rejestruj                    |   |
|                                | Etykieta Karty: No smartcard inserted<br>Tutaj możesz zmienić PIN swojej karty.       |   |
| athics                         | Stary PIN: Nowy PIN: Potwierdź nowy PIN:                                              |   |
| Jarisma                        | Alfanumeryczny      Numeryczny      Szesnastkowy      Zmień PTN                       |   |
| <b>T</b>                       | Lincitzar                                                                             |   |
| Charismathics Smart Security I | nterface                                                                              | × |
|                                | Zmień PIN Tokena Odblokuj PIN tokena Zmień SO PIN tokena Rejestruj                    |   |
|                                | Etykieta Karty: CardOS V4.38 PKCS15 profile<br>Tutaj możesz zmienić PIN swojej karty. |   |
| o l                            | Stary PIN:                                                                            |   |
| <u>Ü</u> .                     | Nowy PIN:                                                                             |   |
| math                           | Potwierdź nowy PIN:                                                                   |   |
| charis                         | Alfanumeryczny O Numeryczny O Szesnastkowy      Zmień PIN                             |   |
|                                |                                                                                       |   |
| Charismathics Smart Security I | nterface                                                                              | × |
|                                | Zmień PIN Tokena Odblokuj PIN tokena Zmień SO PIN tokena Rejestruj                    |   |
|                                | Etykieta Karty: CardOS V4.38 PKCS15 profile<br>Tutaj możesz zmienić PIN swojej karty. |   |
| lics                           | Charismathics Smart Security Interface X                                              |   |
| math                           | j PIN został zmieniony.                                                               |   |
| haris                          | Al     OK     Wy     Zmień PIN                                                        |   |
|                                |                                                                                       |   |

### 5. Odblokowanie PIN-u.

mathics

Alt

Trzykrotne wprowadzenie niepoprawnego PIN-u podczas składania podpisu elektronicznego lub próby zmiany PIN-u prowadzi do jego zablokowania. Jeśli chcesz odblokować swój kod PIN -> uruchom aplikację "Charismathics Smart Security Interface" -> wybierz zakładkę "Odblokuj PIN Tokena" -> wprowadź swój "SO PIN" i wprowadź dwukrotnie "Nowy PIN".

**UWAGA!** Jeśli trzykrotnie wprowadzisz niepoprawny kod "SO PIN", karta kryptograficzna zostanie nieodwracalnie zablokowana. W takiej sytuacji należy zakupić nowy certyfikat.

| Charismathics Smart Security | Interface                            |                                      |                              |           | × |
|------------------------------|--------------------------------------|--------------------------------------|------------------------------|-----------|---|
|                              | Zmień PIN Tokena                     | Odblokuj PIN tokena                  | Zmień SO PIN tokena          | Rejestruj |   |
|                              | Etykieta Karty:<br>Tutaj możesz odbl | CardOS V4.<br>okować PIN swojej kart | 38 PKCS 15 profile<br>ty.    |           |   |
| athics                       | SO PIN:<br>Nowy PIN:<br>Potwierdź n  | owy PIN:                             | •••••                        |           |   |
| charism                      | Alfanumerycz                         | ny 🔿 Numeryczny                      | ) Szesnastkowy<br>Odblokuj P | IN        |   |
| Charismathics Smart Security | nterface                             | 1.                                   |                              | 1         | × |
|                              | Zmień PIN Tokena                     | Odblokuj PIN tokena                  | Zmień SO PIN tokena          | Rejestruj |   |
|                              | Etykieta Karty:<br>Tutaj mozesz odbl | CardOS V4.<br>okować PIN swojej kar  | 4 PKCS 15 profile<br>ty.     |           |   |

Charismathics Smart Security Interface

PIN został odbiokowany.

X

Odblokuj PIN

OK

#### 6. Zmiana SO PIN

Jeśli chcesz zmienić swój kod SO PIN -> uruchom aplikację "Charismathics Smart Security Interface" -> wybierz zakładkę "Zmień SO PIN Tokena" -> wprowadź "SO PIN" i wpisz dwukrotnie "Nowy SO PIN".

Nowy SO PIN może składać się z dowolnych znaków tzn. liczb, liter (małych, dużych), symboli i innych znaków. Minimalna długość SO PIN-u to 4 znaki a maksymalna zależy od modelu karty kryptograficznej (najczęściej 8 lub 10 znaków).

**Uwaga!** Jeśli trzykrotnie wprowadzisz niepoprawny SO PIN, karta kryptograficzna zostanie nieodwracalnie zablokowana. W takiej sytuacji należy zakupić nowy certyfikat

| Charismathics Smart Security I | nterface                                                                                 | × |
|--------------------------------|------------------------------------------------------------------------------------------|---|
|                                | Zmień PIN Tokena Odblokuj PIN tokena Zmień SO PIN tokena Rejestruj                       |   |
|                                | Etykieta Karty: No smartcard inserted<br>Tutaj możesz zmienić SO PIN twojej karty.       |   |
| S                              | SO PIN:                                                                                  |   |
| nathi                          | Potwierdź nowy SO PIN:                                                                   |   |
| risr                           | Alfanumeryczny O Numeryczny O Szesnastkowy                                               |   |
| cha                            | Zmień SO PIN                                                                             |   |
|                                |                                                                                          |   |
| [                              |                                                                                          |   |
| Charismathics Smart Security I | nterface                                                                                 | × |
|                                | Zmień PIN Tokena Odblokuj PIN tokena Zmień SO PIN tokena Rejestruj                       |   |
|                                | Etykieta Karty: CardOS V4.38 PKCS15 profile<br>Tutaj możesz zmienić SO PIN twojej karty. |   |
| 10                             | SO PIN:                                                                                  |   |
| <u>Ü</u>                       | Nowy SO PIN:                                                                             |   |
| nath                           | Potwierdź nowy SO PIN:                                                                   |   |
| risr                           | Alfanumeryczny      Numeryczny      Szesnastkowy                                         |   |
| cha                            | Zmień SO PIN                                                                             |   |

| Charismathics Smart Security | Interface                            |                                              |                          |           | × |
|------------------------------|--------------------------------------|----------------------------------------------|--------------------------|-----------|---|
|                              | Zmień PIN Tokena                     | Odblokuj PIN tokena                          | Zmień SO PIN tokena      | Rejestruj |   |
|                              | Etykieta Karty:<br>Tutaj możesz zmie | CardOS V4.<br>enić SO PIN twojej karty       | .38 PKCS15 profile<br>y. |           |   |
| mathics                      | Charisma                             | thics Smart Security I<br>PIN został zmienio | ny.                      |           |   |
| charis                       | Al                                   | [                                            | OK wy<br>Zmień SC        | ) PIN     |   |
|                              |                                      |                                              |                          |           |   |

## 7. Pozostałe informacje

**UWAGA!** Podczas korzystania z aplikacji "Charismathics Smart Security Interface" do twojego komputera może być podłączony tylko jedna karta kryptograficzna. Podłączenie większej ilości może skutkować zablokowaniem niektórych z nich. EuroCert nie ponosi odpowiedzialności za skutki związane z nieprzestrzeganiem tego zalecenia.

Jeśli masz problem z rejestracją certyfikatu bądź instalacją oprogramowania, skontaktuj się z naszym wsparciem technicznym: telefon: <u>https://eurocert.pl/index.php/kontakt</u>.